**Beispiel Applikation** 

# OCCY-Kopf an KNX-Tasterinterface

### In unserem Beispiel verwenden wir:

- OCCY Sensor-Kopf (KNX ready)
- Tasterinterface 2-fach, MDT BE-02001.02 Eingang A: Schalteingang des occy Eingang B: Spannungsversorgung für den occy
- KNX Spannungsversorgung (ABB i-BUS NTI/Z 28.30.1)
- Schaltaktor (2-Kanal) Weinzierl KNX IO 510 (20)
- KNX-Software ETS 5.7.6 (Build 1398)

# Wie sind wir vorgegangen

- ETS-Software gestartet
- Neues Projekt gestartet
- Neue Topologie angelegt
- Neuer Bereich + Neue Linie erstellt
- Schaltaktor und Tasterinterface aus dem Katalog zu der Linie hinzugefügt.

### Anschluss des occy

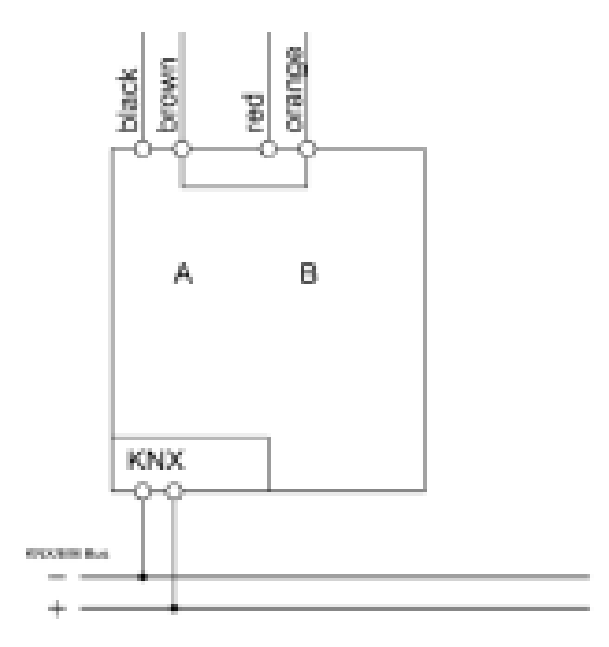

Black - Bewegungssignal des occy (Kanal A - Eingang) Red - Spannungsversorgung des occy (Kanal B – Ausgang) Brown - Masse (GND)

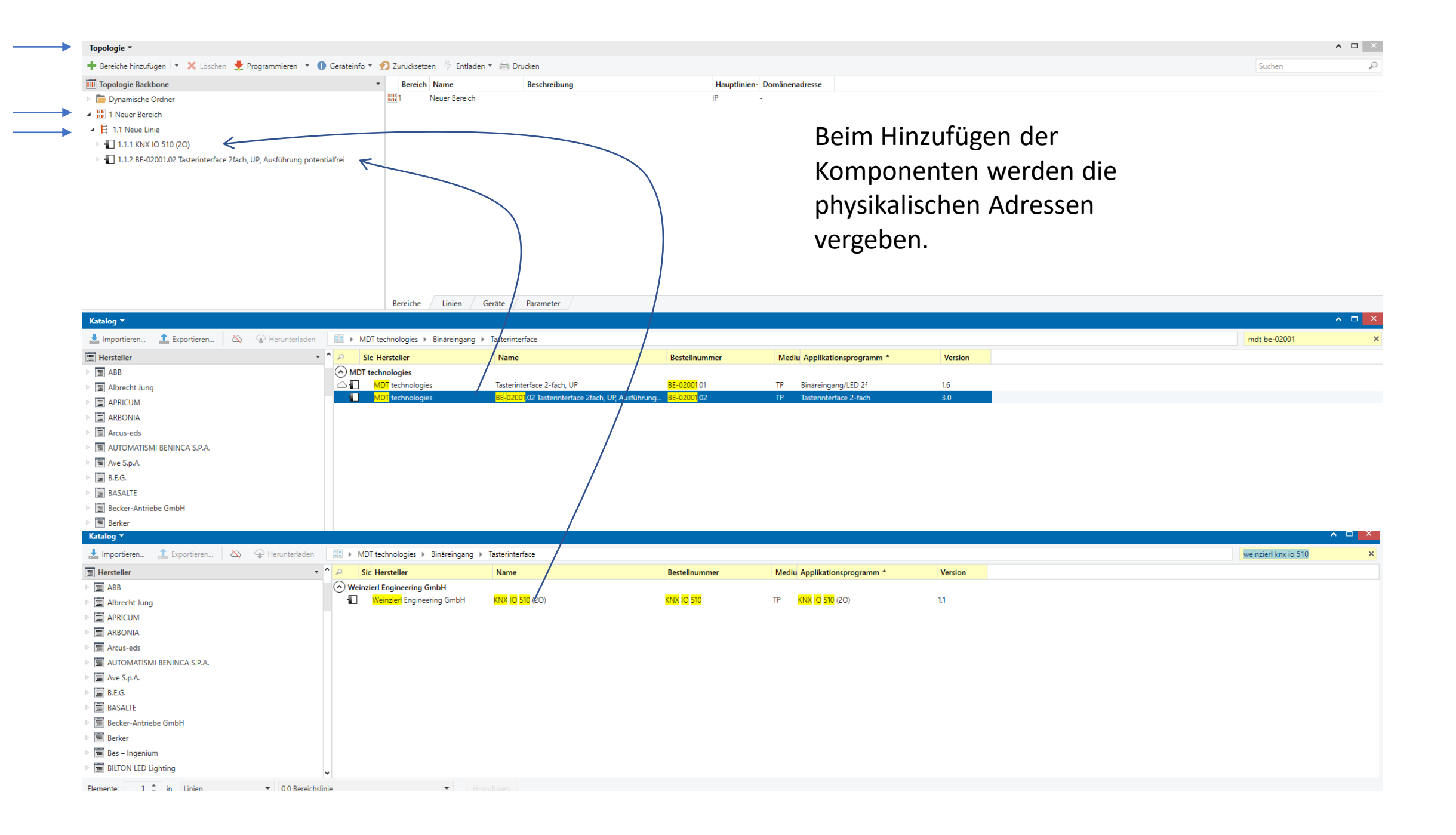

## Schaltaktor Parameter Einstellung

| Topologie +                                                             |                                                  |                            |                                       |  |  |
|-------------------------------------------------------------------------|--------------------------------------------------|----------------------------|---------------------------------------|--|--|
| 🕂 Hinzufügen   🔻 🗙 Löschen  붗 Programmieren   👻 🕜 Hilfe 🌛 Änderungen he | ervorheben Standardparameter Benutz              | zerfreigaben anpassen      |                                       |  |  |
| III Topologie Backbone 🔹                                                | 1.1.1 KNX IO 510 (20) > Allaemeine Einstellungen |                            |                                       |  |  |
| Dynamische Ordner                                                       |                                                  |                            |                                       |  |  |
| ▲ 📳 1 Neuer Bereich                                                     | Beschreibung                                     | Gerätename                 | KNX IO 510 (20)                       |  |  |
| ▲ 🗄 1.1 Neue Linie                                                      |                                                  | Sendeverzögerung nach      | -                                     |  |  |
| 🔺 🔚 1.1.1 KNX IO 510 (20)                                               | Allgemeine Einstellungen                         | Busspannungswiederkehr     | 5 Sek.                                |  |  |
| ▲ IIII Kanal A: Aktor                                                   | Logik / Zeitschaltung                            | Prog. Modus an Gerätefront | Deaktivert O Aktiviert                |  |  |
| 11: Actuator 1: Ausgang - Schalten                                      |                                                  | Handhadianung am Garät     | Altiviorbas mit Zoitbogspazung 10 Min |  |  |
| Kanal B: Aktor                                                          | <ul> <li>Kanal A: Aktor</li> </ul>               | nanabcalchang am ocrac     | Akaverbar filt Zeitbegrenzung formin. |  |  |
| 1.1.2 BE-02001.02 Tasterinterface 2fach, UP, Ausführung potentialfrei   | Actuator 1: Alloemein                            | Betriebsanzeige            | Deaktivert     Aktiviert              |  |  |
|                                                                         | Actuator I. Algement                             |                            |                                       |  |  |
|                                                                         | + Kanal B: Aktor                                 |                            |                                       |  |  |

Der Schaltaktor soll bei Bewegung am Sensor, "Ausgang 1" mit einer Nachlaufzeit von 5 Sekunden einschalten.

| Topologie 🔻                                                                                                    |                                                             |                                                                                                    |                                     |   | ∧ □ ×      | 6                                |                     | A      |  |
|----------------------------------------------------------------------------------------------------|-------------------------------------------------------------|----------------------------------------------------------------------------------------------------|-------------------------------------|---|------------|----------------------------------|---------------------|--------|--|
| 🕂 Hinzufügen 💌 🗙 Löschen 붗 Programmieren 💌 😗 Hilfe 🥒 Änderungen hervorheben Standardparameter Benutzerfreigaben anpassen |                                                             |                                                                                                    |                                     |   | E          | Einstellungen Ko                 | ommentar Infor      | mation |  |
| 🔟 Topologie Backbone                                                                                                    | 111 KNX IO 510 (20) > Kanal & Aktor > Actuator 1: Alloamein |                                                                                                    |                                     |   | ame        |                                  |                     |        |  |
| Dynamische Ordner                                                                                                    |                                                             | Active Active Ac |                                     |   |            |                                  | Actuator 1: Ausgang |        |  |
| A 🔡 1 Neuer Bereich                                                                                                    | Beschreibung                                                | Name                                                                                                    | Actuator 1                          |   | Be         | eschreibung                      |                     |        |  |
| ▲ E 11 Neue linie                                                                                                    | -                                                           |                                                                                                    |                                     |   | P          | PIR_schalten                     |                     |        |  |
|                                                                                                    | Allgemeine Einstellungen                                    | Funktion                                                                                                    | Universalausgang                    | Ŧ |            |                                  |                     |        |  |
|                                                                                                    |                                                             | Szenenfunktion                                                                                                    | O Deaktiviert                       |   |            |                                  |                     |        |  |
| A III Kanal A: Aktor                                                                                                    | Logik / Zeitschaltung                                       |                                                                                                    | 0                                   |   | Pr         | riorität                         |                     |        |  |
| 11: Actuator 1: Ausgang - Schalten                                                                                       |                                                             | Rückmeldung                                                                                                    | Deaktiviert                         | Ŧ | N          | Viedria                          |                     |        |  |
| Kanal B: Aktor                                                                                                    | <ul> <li>Kanal A: Aktor</li> </ul>                          | Verhalten bei Busspannungsausfall                                                                                                    | Keine Reaktion                      | • |            | ricung                           |                     |        |  |
| I.1.2 BE-02001.02 Tasterinterface 2fach, UP, Ausführung potentialfrei                                                    |                                                             |                                                                                                    |                                     |   | Fl         | Flags                            |                     |        |  |
|                                                                                                    | Actuator 1: Allgemein                                       | Verhalten nach Busspannungswiederkehr                                                                                                    | Zustand wie vor Busspannungsausfall | Ŧ | ×          | Kommunikation                    |                     |        |  |
|                                                                                                    | + Kanal B: Aktor                                            | Sperrfunktion                                                                                                    | Deaktiviert     Aktiviert           |   |            | ✓ Schreiben                      |                     |        |  |
|                                                                                                    |                                                             |                                                                                                    |                                     |   | Übertragen |                                  |                     |        |  |
|                                                                                                    |                                                             |                                                                                                    |                                     |   |            | Aktualisieren                    |                     |        |  |
|                                                                                                    |                                                             |                                                                                                    |                                     |   |            | Lesen bei Init                   |                     |        |  |
|                                                                                                    |                                                             |                                                                                                    |                                     |   | Da         | atentyp                          |                     |        |  |
|                                                                                                    |                                                             |                                                                                                    |                                     |   | 1.         | * 1-Bit                          |                     |        |  |
|                                                                                                    |                                                             |                                                                                                    |                                     |   |            | 1.001 Schalten<br>1.002 Boolesch |                     |        |  |
|                                                                                                    |                                                             |                                                                                                    |                                     |   |            | 1.003 Freigeben                  |                     |        |  |
|                                                                                                    |                                                             |                                                                                                    |                                     |   |            | 1.004 Anstieg                    |                     |        |  |
|                                                                                                    |                                                             |                                                                                                    |                                     |   |            | * 007 **                         |                     |        |  |
|                                                                                                    |                                                             |                                                                                                    |                                     |   |            |                                  |                     |        |  |

## MDT-Schalterinterface Parametereinstellung

|                                                        | Topologie 🔻                                                                                                    |                                                                                                    |                                                                                                    |                                                                                                    |                  |  |  |  |  |  |
|--------------------------------------------------------|----------------------------------------------------------------------------------------------------|----------------------------------------------------------------------------------------------------|----------------------------------------------------------------------------------------------------|----------------------------------------------------------------------------------------------------|------------------|--|--|--|--|--|
|                                                        | 🕂 Hinzufügen   🔹 🗙 Löschen 🛬 Programmieren   🔹 🕜 Hilfe 🌛 Änderungen hervorheben Standardparameter 🛛 Benutzerfreigaben anpassen                                                                                                    |                                                                                                    |                                                                                                    |                                                                                                    |                  |  |  |  |  |  |
|                                                        | Topologie Backbone                                                                                                    | 1.1.2 BE-02001.02 Tasterinterface 2fach, UP, Ausführung potentialfrei > Eingänge A-B > Eingang A: PIR_IN  |                                                                                                    |                                                                                                    |                  |  |  |  |  |  |
| Eingang A<br>Occy Schalteingang,<br>bei Bewegung sende | <ul> <li>Dynamische Ordner</li> <li>I Neuer Bereich</li> <li>I Nueue Bereich</li> <li>I Nueue Linie</li> <li>I Nueue Linie</li> <li>I Logik</li> <li>I Logik</li> </ul> | Allgemeine Einstellung   Eingänge A-B  Eingänge aktivieren  Eingang A: PIR_IN Eingang B: PIR_PWR  + Logik | Beschreibung der Objekte<br>Eingang Funktion<br>Wert Kontakt geschlossen<br>Wert Kontakt offen<br>Sendeverzögerung<br>Verzögerung<br>Zyklisch senden<br>Verhalten bei Busspannungswiederkehr<br>Sonderfunktion | PIR_IN<br>PIR_IN<br>Kontaktzustand senden<br>Aus<br>Ein<br>aktiv für Kontakt geschlossen<br>1s<br>© nicht aktiv _ aktiv<br>_ nichts senden @ Zustand senden<br>nicht aktiv | *<br>*<br>*<br>* |  |  |  |  |  |
| an den Schaltaktor                                     |                                                                                                    |                                                                                                    | Sperrobjekt                                                                                                    | nicht aktiv aktiv                                                                                                    |                  |  |  |  |  |  |
|                                                        |                                                                                                    |                                                                                                    |                                                                                                    |                                                                                                    |                  |  |  |  |  |  |

Eingang B

versorgung

### Topologie 🔻 🕂 Hinzufügen | 🔻 🗙 Löschen 🛨 Programmieren | 🔻 🕜 Hilfe 🥒 Änderungen hervorheben Standardparameter 🛛 Benutzerfreigaben anpassen Topologie Backbone 1.1.2 BE-02001.02 Tasterinterface 2fach, UP, Ausführung potentialfrei > Eingänge A-B > Eingang B: PIR\_PWR 📁 🛅 Dynamische Ordner ▲ 🔡 1 Neuer Bereich Allgemeine Einstellung Beschreibung der Objekte PIR\_PWR ▲ E 1.1 Neue Linie **Eingang Funktion** LED Ausgang - Eingänge A-B Occy Spannungs-▶ • 1.1.1 KNX IO 510 (20) Ausgang aktiv bei Wert 1 🔘 Wert 0 ▲ 📗 1.1.2 BE-02001.02 Tasterinterface 2fach, UP, Ausführung potentialfrei Eingänge aktivieren Eingänge A-B LED Verhalten Dauer -Eingang A: PIR\_IN ■ 0: Eingang A: PIR\_IN - Zustand senden Verhalten bei undefiniertem Objektzustand 🛛 🔘 Aus 🗌 kurzer Blinkimpuls ■ C ED Ausgang B: PIR\_PWR - Schalten Eingang B: PIR\_PWR Logik + Logik

# Tasterinterface Logik-Einstellung

### Topologie 🔻

🕂 Hinzufügen 🛛 🛪 🗶 Löschen 🛨 Programmieren 🖃 🕐 Hilfe 🥒 Änderungen hervorheben Standardparameter Benutzerfreigaben anpassen

| Topologie Backbone                                                                                                   | * 112 BE-02001 02 Tasterinterface 2 fach LIP Ausführung notentialfrei > Logik > Logik 1: PIR nower sunnly nach hus einschalten |                                   |                                                       |     |  |
|----------------------------------------------------------------------------------------------------|----------------------------------------------------------------------------------------------------|-----------------------------------|-------------------------------------------------------|-----|--|
| 🖻 🛅 Dynamische Ordner                                                                                                |                                                                                                    | Linen, en, riastantiang perentian |                                                       |     |  |
| 🔡 1 Neuer Bereich                                                                                                    | Allgemeine Einstellung                                                                                                    | Beschreibung der Funktion         | PIR_power_supply_nach_bus_einschalten                 |     |  |
| ▲ ই 1.1 Neue Linie<br>▷ 📲 1.1.1 KNX IO 510 (20)                                                                      | — Eingänge A-B                                                                                                    | Zusatztext                        |                                                       |     |  |
| <ul> <li>▲ 1.1.2 BE-02001.02 Tasterinterface 2fach, UP, Ausführung potentialfrei</li> <li>▲ IIII F: T A D</li> </ul> | Eingänge aktivieren                                                                                                    | Einstellung Logik                 | Oder (Logik ist Wahr,wenn min. ein Eingang Wert<br>1) | •   |  |
| IIII Eingange A-B III Eingang A: PIR_IN - Zustand senden                                                             | Eingang A: PIR_IN                                                                                                    | Objekttyp                         | Schalten                                              | •   |  |
| ■之 6: LED Ausgang B: PIR_PWR - Schalten                                                                              | Eingang B: PIR_PWR                                                                                                    | Sendebedingung                    | bei Eingangstelegramm/Kontaktänderung                 | •   |  |
| ▲ IIII Logik                                                                                                    | — Logik                                                                                                    | Ausgang invertieren               | O Nein Ja                                             |     |  |
|                                                                                                    |                                                                                                    | Logikobjekt 1 A (extern)          | ausgeschaltet                                         | •   |  |
|                                                                                                    | Logik 1: PIR_power_supply_n                                                                                                    | Logikobjekt 1 B (extern)          | ausgeschaltet                                         | -   |  |
|                                                                                                    | Logik 2:                                                                                                    | Eingang A                         | ausgeschaltet                                         | •   |  |
|                                                                                                    | Logik 3:                                                                                                    | Eingang B                         | ausgeschaltet                                         | •   |  |
|                                                                                                    | Logik 4:                                                                                                    |                                   | 5                                                     |     |  |
|                                                                                                    |                                                                                                    |                                   |                                                       |     |  |
|                                                                                                    |                                                                                                    |                                   |                                                       |     |  |
|                                                                                                    |                                                                                                    |                                   |                                                       |     |  |
|                                                                                                    |                                                                                                    | Domit do                          | c Tactorintarfaco haim /                              | Λn' |  |

Damit das Tasterinterface beim Anlegen der Spannung, funktioniert, muss unter der Rubrik "Logik" eine "Oder"-Verknüpfung erstellt werden.

### Gruppenadressen einrichten

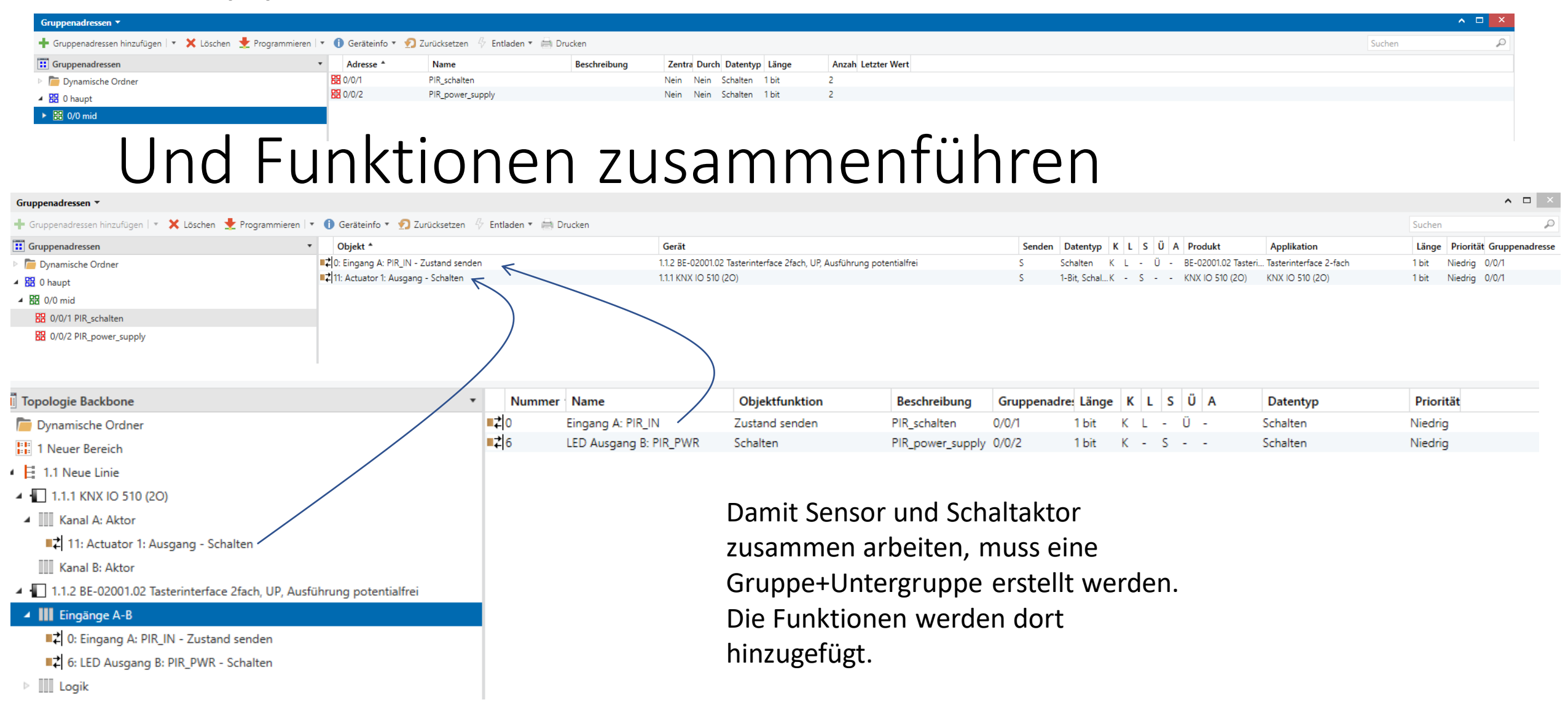

## Funktionen zusammenführen 2

| Gruppenadressen 🔻                                                     |                                                              |                                                                       |                                                                 | ∧ □ ×                          |
|-----------------------------------------------------------------------|--------------------------------------------------------------|-----------------------------------------------------------------------|-----------------------------------------------------------------|--------------------------------|
| 🕂 Gruppenadressen hinzufügen   🔹 🗙 Löschen  붗 Programmieren   🔹       | 🕕 Geräteinfo 🔻 匑 Zurücksetzen 🧳 Entladen 🔻 🚔 Drucken         |                                                                       |                                                                 | Suchen 🔎                       |
| 📰 Gruppenadressen 🔹                                                   | Objekt *                                                     | Gerät                                                                 | Senden Datentyp K L S Ü A Produkt Applikation                   | Länge Priorität Gruppenadresse |
| Dynamische Ordner                                                     | ■之6: LED Ausgang B: PIR_PWR - Schalten                       | 1.1.2 BE-02001.02 Tasterinterface 2fach, UP, Ausführung potentialfrei | S Schalten K - S BE-02001.02 Tasteri Tasterinterface 2-fach     | 1 bit Niedrig 0/0/2            |
| ▲ 🔠 0 haupt                                                           | 14: Logik 1: PIR_power_supply_nach_bus_einschalten - Ausgang | 1.1.2 BE-02001.02 Tasterinterface 2fach, UP, Ausführung potentialfrei | S Schalten K L - Ü - BE-02001.02 Tasteri Tasterinterface 2-fach | 1 bit Niedrig 0/0/2            |
| ▲ 盟 0/0 mid                                                           | $\wedge$                                                     |                                                                       |                                                                 |                                |
| 🔀 0/0/1 PIR_schalten                                                  |                                                              |                                                                       |                                                                 |                                |
| 8 0/0/2 PIR_power_supply                                              |                                                              |                                                                       |                                                                 |                                |
|                                                                       |                                                              |                                                                       |                                                                 |                                |
| Topologie 🔻                                                           |                                                              |                                                                       |                                                                 | ▲ □ ×                          |
| 🕂 Hinzufügen   🔹 🗙 Löschen   붗 Programmieren   🔹 🕕 Geräteinfo 🔹       | 🔹 🖸 Zurücksetzen 🦑 Entladen 🔹 🚔 Drucken                      |                                                                       |                                                                 | Suchen 🔎                       |
| III Topologie Backbone                                                | Nummer Name Objektfunktion                                   | Beschreibung Gruppenadre Länge K L S Ü A                              | Datentyp Priorität                                              |                                |
| Dynamische Ordner                                                     | ■之 0 Eingang A: PIR_IN Zustand senden                        | PIR_schalten 0/0/1 1 bit K L - Ü - 5                                  | Schalten Niedrig                                                |                                |
| ▲ 🔡 1 Neuer Bereich                                                   | ■之6 LED Ausgang B: PIR_FWR Schalten                          | PIR_power_supply 0/0/2 1 bit K - S S                                  | Schalten Niedrig                                                |                                |
| 🔺 🗮 1.1 Neue Linie                                                    |                                                              |                                                                       |                                                                 |                                |
| 1.1.1 KNX IO 510 (20)                                                 |                                                              |                                                                       |                                                                 |                                |
| 1.1.2 BE-02001.02 Tasterinterface 2fach, UP, Ausführung potentialfrei | i /                                                          |                                                                       |                                                                 |                                |
| Eingänge A-B                                                          |                                                              |                                                                       |                                                                 |                                |
| ■之 0: Eingang A: PIR_IN - Zustand senden                              |                                                              |                                                                       |                                                                 |                                |
| ■                                                                     |                                                              |                                                                       |                                                                 |                                |
| ▲ Logik                                                               |                                                              |                                                                       |                                                                 |                                |
| - ■2 14: Logik 1: PIR_power_supply_nach_bus_einschalten - Ausgang     |                                                              |                                                                       |                                                                 |                                |
|                                                                       | Damit d                                                      | or Start haim Anlagon da                                              | r Channying funktioniart                                        |                                |

Damit der Start beim Anlegen der Spannung funktioniert, müssen die Logik und Funktion zusammengeführt werden.

Programmieren der Module. Beim erstmaligen Programmieren, müssen die Programmier-Taster an den Modulen gedrückt werden, damit die pyhsikalischen Adressen übernommen werden.